### 赣南师范大学继续教育与培训学院

### 关于做好毕业生图像信息采集工作的通知

各教学点、全体毕业生:

根据《高等教育学历证书电子注册图像采集规范及信息标准》 (教毕指【2017】99号)文件精神要求,为做好我校高等学历继 续教育毕业生图像采集工作,现就有关事项通知如下:

一、采集方式

我校 2024 届毕业生必须通过以下微信小程序采集,不能通 过其他方式采集。详细操作流程见《毕业证照-基于采集码图像 采集操作指南》(附件1)。采集照片的收费标准为 20 元/人, 学生可直接在微信小程序中缴纳。通过微信小程序采集可实现移 动端学历电子注册图像采集、照片审核、电子图像排版、上传学 信网、纸质照片冲印、纸质照片邮寄等相关服务。

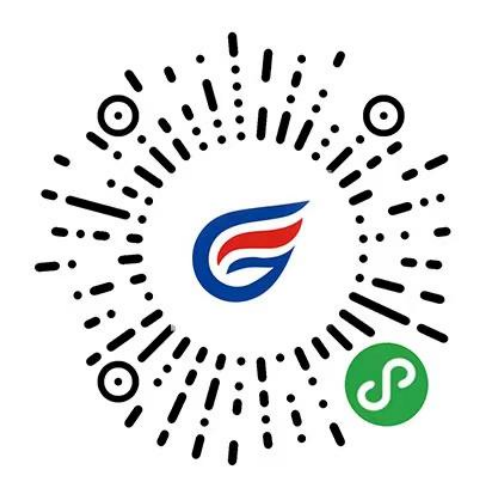

毕业生图像采集专用移动端 官网认证:www.itucai.com

### 二、拍摄注意事项

 1.从2023年起,图像采集需要提供学生本人的采集码才能 采集。需要学生登陆学信网(https://www.chsi.com.cn/)注册 学信账号,再获取采集码,无采集码不能上传照片(详见附件2 《如何获取学信网图像采集码》)。

2.毕业照片严禁过度美图修图P图,否则有可能出现录取照 片、毕业照片、身份证照片比对不一致,导致不能通过身份复核。 要求参加拍摄的同学素颜或淡妆(不得擦口红、腮红,画眼妆), 发色自然(黑色或深棕色、深栗色),长发扎起露出双耳,刘海 固定(不得遮挡额头和双耳),不佩戴饰品(耳环、项链),建 议拍摄时不佩戴眼镜,不着浅蓝或浅绿色衣物。如有学生做过整 容手术,面容较成人高考照片采集时期变化较大的,请务必提前 告知我院。

 拍摄基本项目填写内容:(1)所在校别:普通高校;(2)
学历层次:成人本科或成人专科;(3)学校名称代码:10418。
邮寄地址:学生本人或所属教学点的收件地址,学生接收到照片 后将纸质照片交教学点班主任。

4. 完成时限:

2024 届秋季毕业生(即 2022 级专科、专升本 2.5 年学制学 生,于 2024 年 7 月毕业)必须在 2024 年 5 月底前完成毕业生信 息采集工作。

2025 届春季毕业生(即 2020 级高达本及 2022 级 3 年制学

生,于2025年1月毕业)必须在2024年11月底前完成毕业生 信息采集工作。

5.各教学点及班主任负责收集毕业生照片,并上网逐个核对,确保学信网链接正确的照片且不遗漏学生。教学点要指定专人妥善保管电子照片及纸质照片,按学号顺序整理。制作毕业证时,各教学点按我院安排指派专人携毕业生照片到我院统一粘贴毕业证照片。

6. 我校校本部班级学生不集中统一安排毕业生现场图像信息采集。学生收到纸质照片后及时交班主任,具体事宜请联系班主任(2022级班主任杨雪欢180 4677 9987)。

7. 请完成图像采集的学生务必于 40 天后登陆学信网 (www.chsi.com.cn) 进行图像信息校对。

5. 赣南师范大学继续教育与培训学院联系电话:
0797-8267998;联系人:刘老师。

特此通知

附件1:毕业证照图像采集操作手册

附件 2: 如何获取学信网图像采集码

赣南师范大学继续教育与培训学院

#### 2024年2月28日

# 附件1: 毕业证照图像采集操作手册

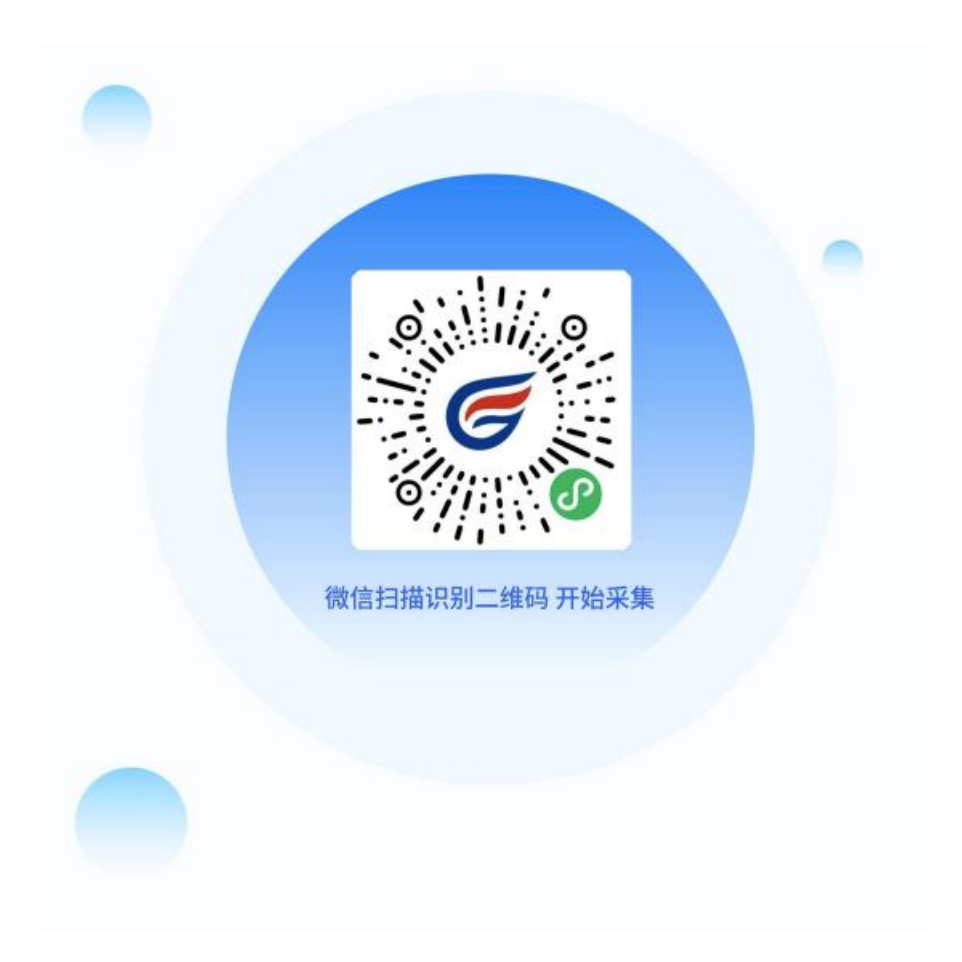

# 01 如何使用"毕业证照"微信小程序进行图像采集

- 1 授权登入(采集开始前学校已预先完成)
  - 1) 扫码进入小程序后, 在启动页点击【立即进入】按钮
  - 2) 进入首页页面后,进入【获取采集资格】页面

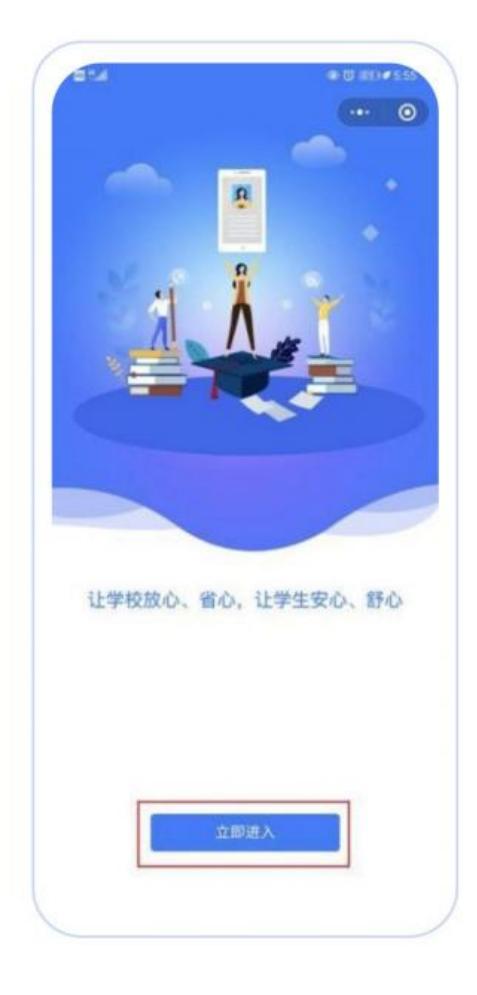

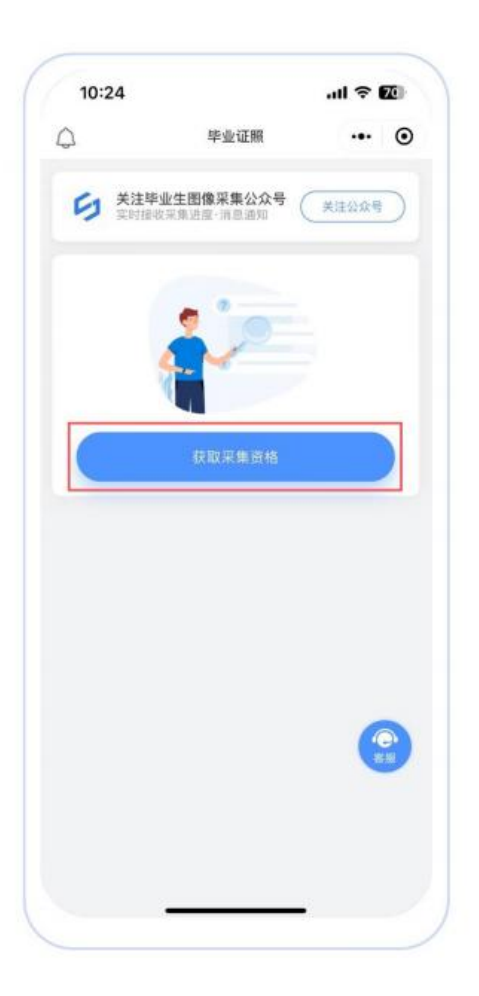

- 2. 识别学信网图像采集码(采集开始前学生预先完成)
  - 1) 如您已获取学信网图像采集码

◎点击【扫码识别 / 相册识别】进行识别即可

2) 如您未获取学信网图像采集码

◎点击按钮下方文字查看获取教程

3) 识别学信网采集码成功后进入"核验学籍信息"页面,输入身份证
号后四位将会关联您的采集信息。

| 15:34  |               | ul 🗢 🚧    | 15:35 |                                            | ul 🕈 🚧 |
|--------|---------------|-----------|-------|--------------------------------------------|--------|
| <      | 获取采集资格        | ·•• •     | <     | 身份核验                                       | ••• •  |
| 点击按钮识别 | 学信网图像采集码      | -         | 请输入   | <b>核验学籍信息</b><br><sup>信学籍信息</sup> 的证件号码后回位 | 进行核验   |
| a.     | 1             |           |       |                                            |        |
| Ŀ      | 1-            |           |       |                                            |        |
|        | 🗶 扫码识别 / 相册识别 |           |       |                                            |        |
|        |               |           |       |                                            |        |
|        |               |           |       |                                            |        |
|        |               |           |       |                                            |        |
|        |               |           |       |                                            |        |
|        |               | (C)<br>MB |       |                                            | RIE    |
| 没有学信   | 网图像采集码? 点击宣看  | 章获取教程!    |       | 這回重新上传学信舜图像采集                              | 码      |
|        |               |           |       |                                            |        |

3、采集资格展示(采集开始前学生预先完成)

1) 核验学籍信息完毕,进入"采集列表"

2) 点击【进入采集】按钮,进入采集详情页面

3) 进入采集详情页面后,再次点击【开始采集】按钮,进入"服务内 容"页面

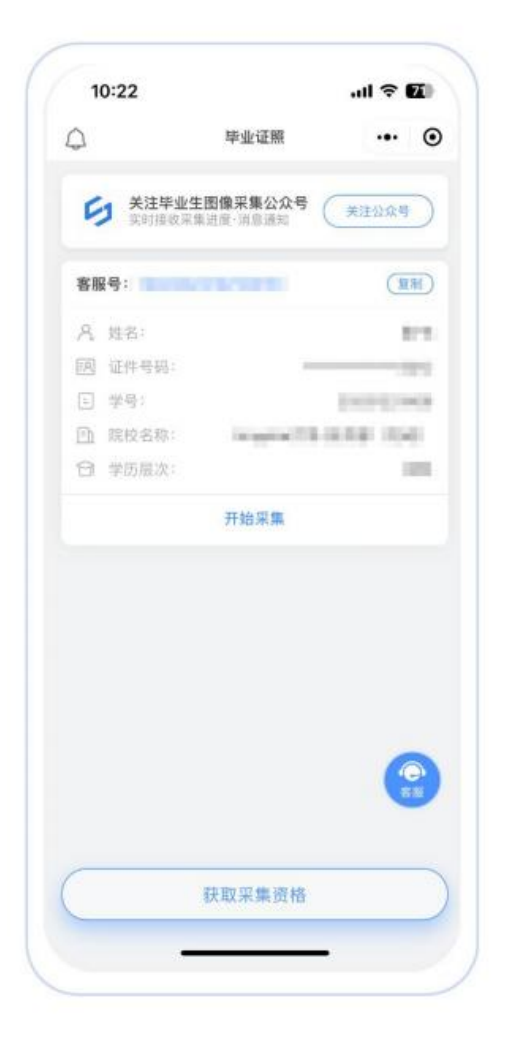

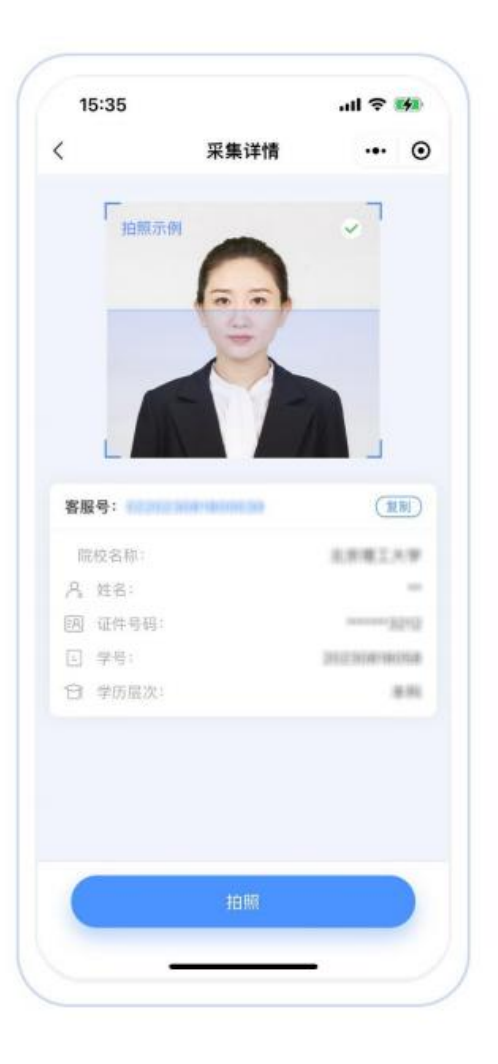

4、支付费用(采集开始前预先完成)

点击【立即支付】按钮进行支付。该费用包含图像采集、 图像标准化 等全部服务。

注:采集费用以页面显示的价格为准

| <       | 服务内容         | <br>• |
|---------|--------------|-------|
|         |              |       |
| 采集服务    |              |       |
| 26 服务内容 | 1000         |       |
| ☑ 服务费用  |              |       |
|         |              |       |
|         |              |       |
|         |              |       |
|         |              |       |
|         |              |       |
|         |              |       |
|         |              |       |
|         |              |       |
|         |              |       |
|         |              |       |
|         |              |       |
|         |              |       |
|         |              |       |
|         |              |       |
|         |              |       |
|         | 立即支付         | 0     |
|         | 立即支付         | 0.5   |
|         | 立即支付<br>好友代付 |       |

5、上传照片(必须拍摄本人的照片)

为了帮助您快速完成图像采集,建议您在提交照片前务必仔细阅读
拍照要求后再点击【拍照或从相册选取】按钮进行图像采集。

 2) 拍照完成后,如果您对当前照片满意,请点击【上传】按钮,即为 您制作证件照。

3) 如不满意,可点击【重拍】重新拍摄或上传新的照片。

注: 不可上传自拍照, 必须请他人持手机为您拍摄。

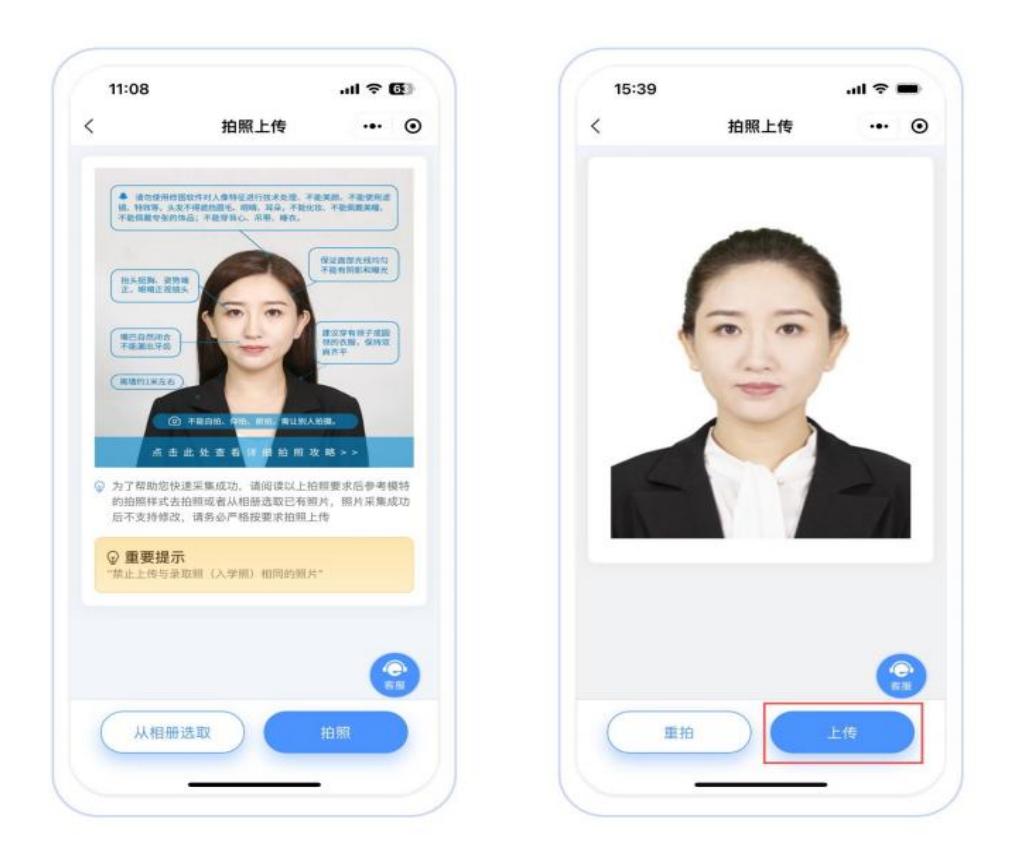

6、照片标准化制作(上传照片后操作)

 1) 拍照满意后,点击【照片标准化】,进入照片标准化制作过程中。
2) 照片上传之前,请再次确认您的照片,然后点击【提交】按钮,照 片将进入人工审核中。

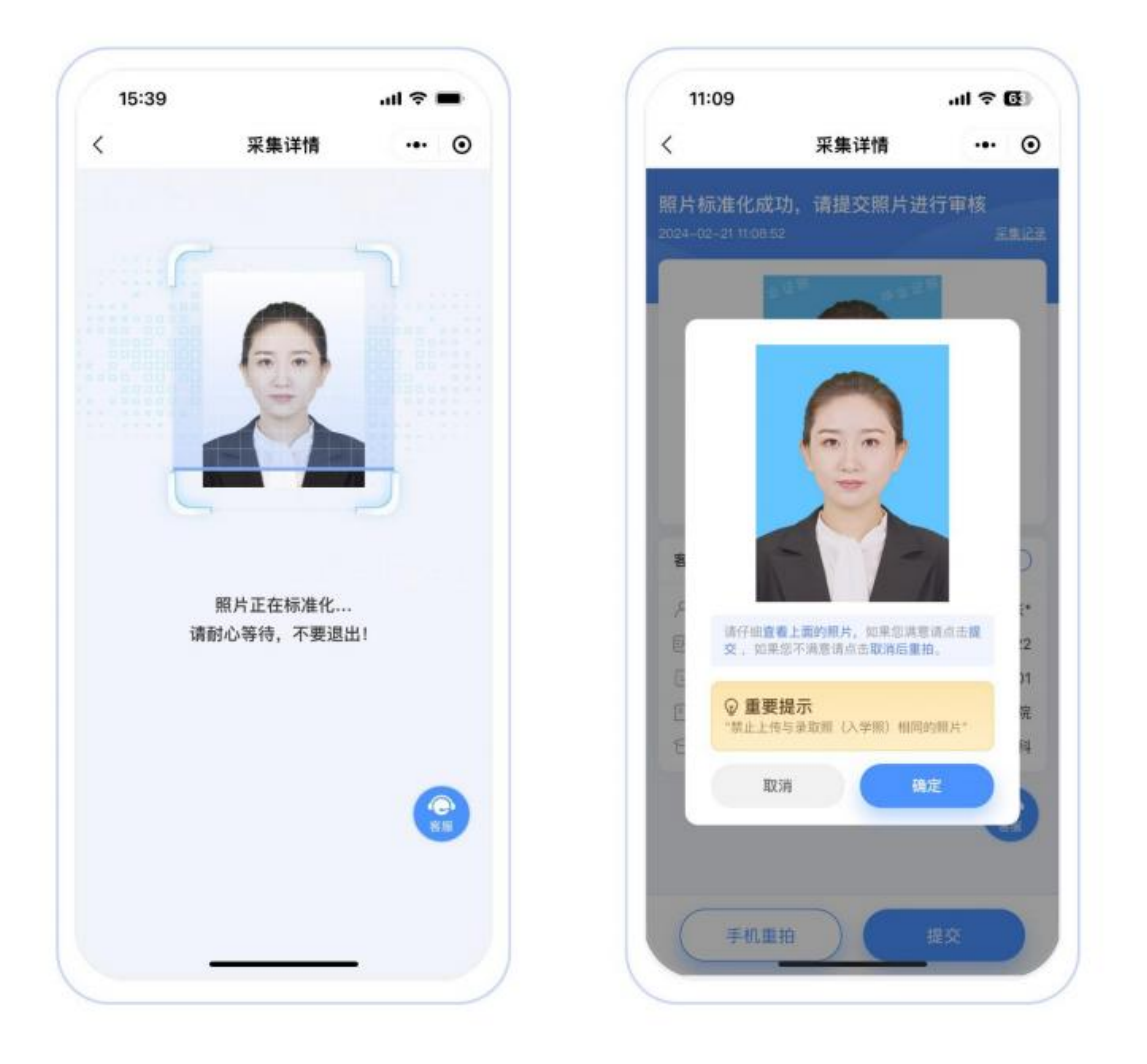

7、提交照片审核(确认照片后审核)

审核约两个工作日,如您在审核中时,发现信息有误或者想要更换照 片上传,请立即与客服联系解决。

注:照片一经提交审核通过,采集完成或进入上网中后,即不支持修 改信息或更换照片。

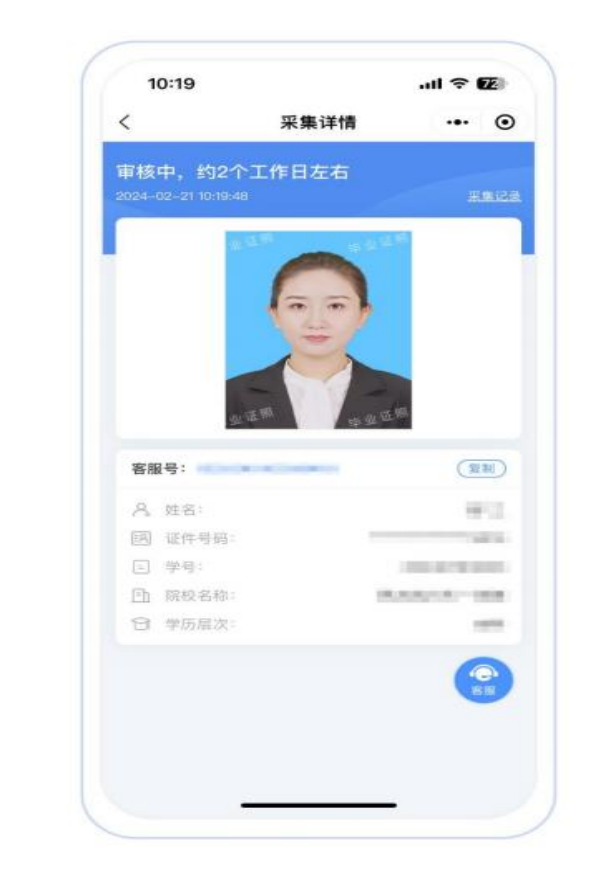

### 02 拍照注意事项

1、选取光线较好的室内,选择一面干净的白墙,穿与背景颜色有反差的衣服,身体距离墙壁一米左右;

2、使用后置摄像头拍摄身体部位至胸部部位的半身;

3、露出耳朵和额头,头部正视镜头,保持肩膀齐平,表情自然,嘴唇 自然闭合!

4、注意尽量不要佩戴眼镜,常戴眼镜者可以佩戴眼镜,但不得戴有色眼镜,不得佩戴头饰、耳饰、项链等饰品;

5、穿单色有领衣服,着正装,避免复杂图案、花纹,不要衣着臃肿, 不要穿无袖,吊带、低胸衫、奇装异服,因图像采集背景为蓝色,禁 止穿蓝色衣服;

6、避免脸部阴影或阴阳脸;

7、素颜,禁止美颜和化妆、佩戴美瞳;

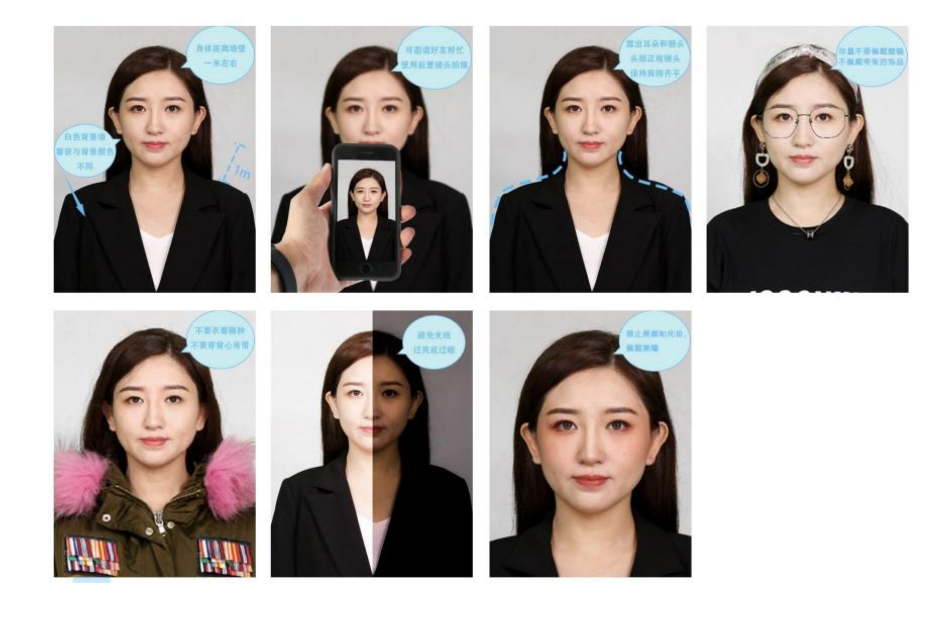

## 附件 2: 如何获取学信网图像采集码

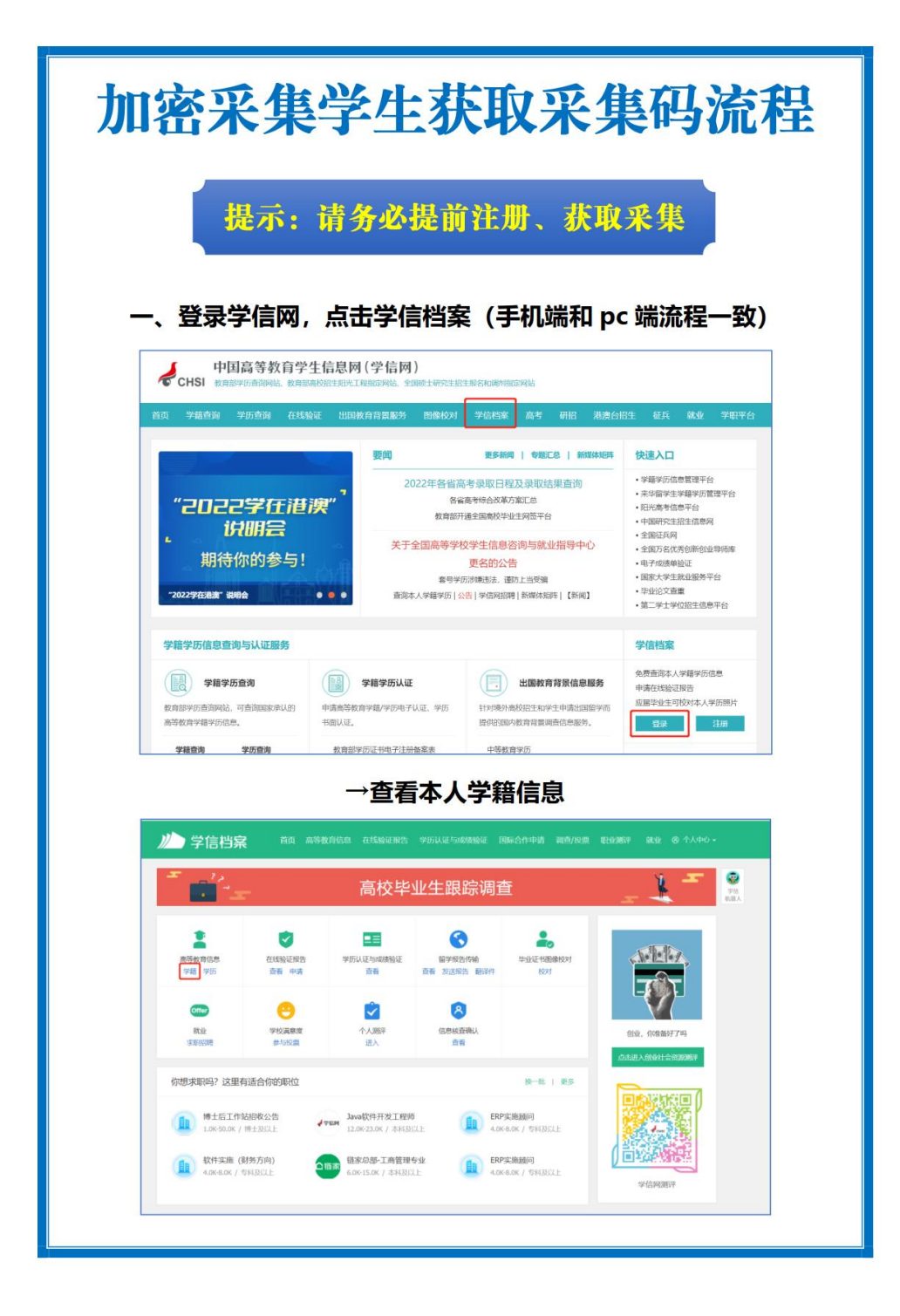

|                                            | 首页高等较有信息在线验证报告学历认证与成绩验证国际合作申请调查/投                    | 原 职业测评 就业 ③ 个人中心 -          |
|--------------------------------------------|------------------------------------------------------|-----------------------------|
| 暗信息/图像校对 学历信息                              | 考研信息 毕业去向                                            |                             |
| <b>-</b> 23                                | 高校毕业生跟踪调查问卷                                          | ¥ 🖛 🧕                       |
| 一共有 1 个学籍 还有学籍没有                           | ·显示出来? 娄试师定学籍   学籍查询范围                               |                             |
| 博士-中国科学院大学-计]                              | ■利潤時起信仰                                              | 专业推荐 累计投票 4614              |
| -                                          | and the second second                                | 您已推荐 5 个专业,还能推荐 3 个<br>我要推荐 |
|                                            | 姓名. 住別:女<br>出生日期: 1980年01月01日 民族:汉族                  | 专业满意度 累计投票 742              |
|                                            | 证件号码 学校名称:                                           | 综合 4.4 办学条件 4.3             |
|                                            | 层次: 专业: 计算机系统结构                                      | 就业 3.9 教学质量 4.2<br>我要评价     |
| 家政制行                                       | 学制: 3 年 学历决别: 研究生                                    | 院校满意度 新计控则 10387            |
| 於18月17日7月1日<br>約1月11日和約1日<br>回約1月11日和約1日間1 | 字可形式: <b>全日期</b> 分院:<br>系術: 期間:                      | 综合 4.4 环境 4.5 生活 4.2        |
|                                            | 字号 入学日期: 2014年09月01日                                 | 我要评价                        |
| 常历照片                                       | 高校日期: 2018年03月30日 学福状态:不在籍(遗学)                       | 学科/专业变化查询 🕥                 |
|                                            |                                                      | 毕业论文查重 @###                 |
|                                            | 姓名 张**三<br>证件号码 ************************************ |                             |
|                                            |                                                      |                             |
|                                            |                                                      |                             |

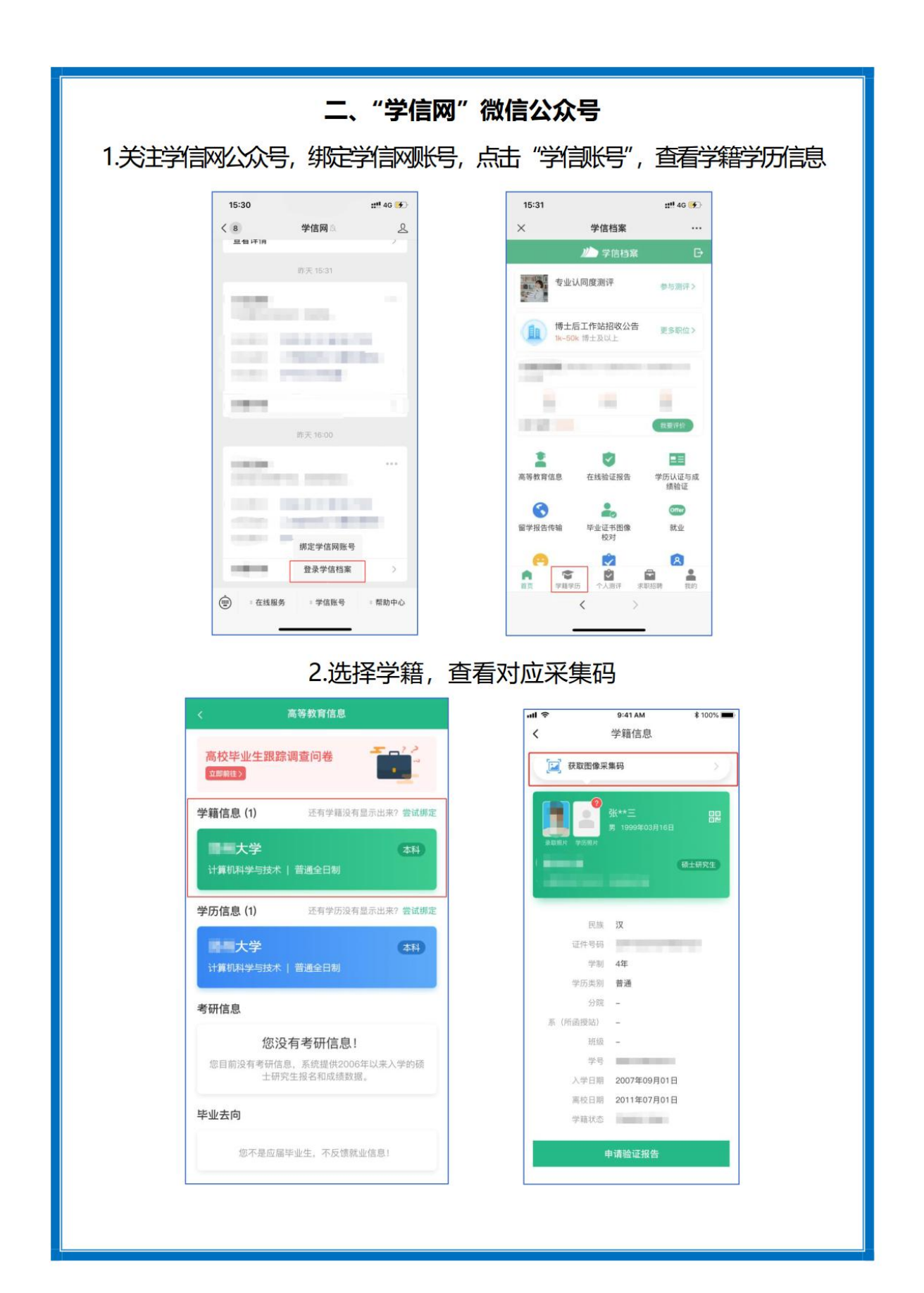

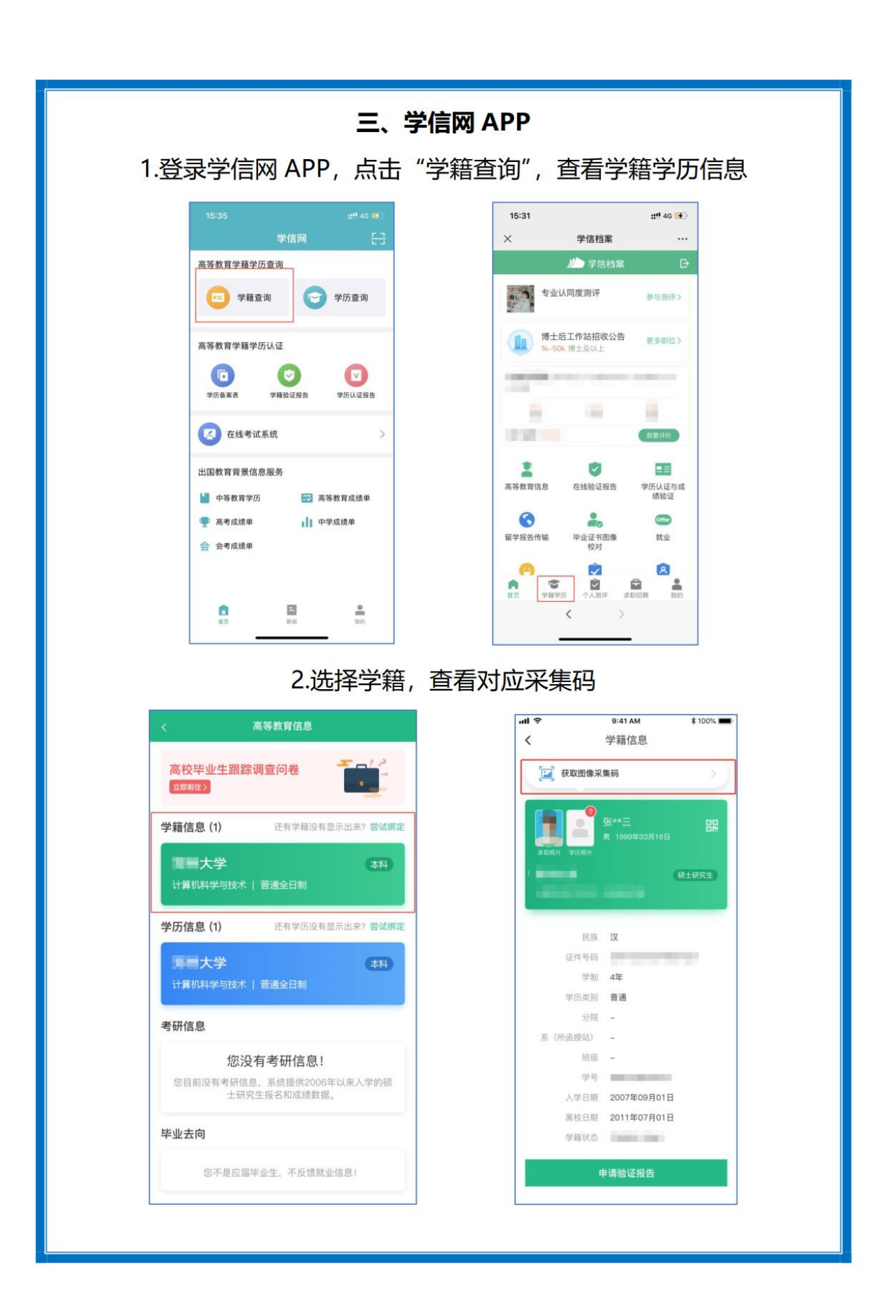